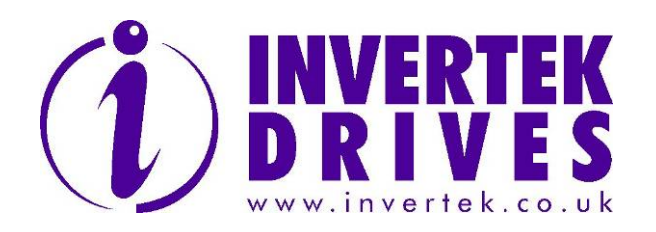

# **OPTIDRIVE OPTIPORT USER GUIDE**

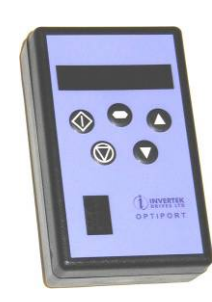

# **User Guide**

All rights reserved. No part of this User Guide may be reproduced or transmitted in any form or by any means, electrical or mechanical including photocopying, recording or by any information storage or retrieval system without permission in writing from the publisher.

Copyright Invertek Drives Ltd ©2005

The manufacturer accepts no liability for any consequences resulting from inappropriate, negligent or incorrect installation. The contents of this User Guide are believed to be correct at the time of printing. In the interests of a commitment to a policy of continuous improvement, the manufacturer reserves the right to change the specification of the product or its performance or the contents of the User Guide without notice.

## SAFETY

This option is specifically designed to be used with the Optidrive variable speed drive product and is intended for professional incorporation into complete equipment or systems. If installed incorrectly it may present a safety hazard. The Optidrive uses high voltages and currents, carries a high level of stored electrical energy, and is used to control mechanical plant that may cause injury. Close attention is required to system design and electrical installation to avoid hazards in either normal operation or in the event of equipment malfunction.

System design, installation, commissioning and maintenance must be carried out only by personnel who have the necessary training and experience. They must read carefully this safety information and the instructions in this Guide and follow all information regarding transport. storage, installation and use of the Option module, including the specified environmental limitations

Please read the IMPORTANT SAFETY INFORMATION below, and all Warning and Caution boxes elsewhere.

Part No. 82-OPORT-IN Iss 1 00

## SAFETY NOTICES

WARNING is given where there is a hazard that could lead to injury or death of personnel. CAUTION is given where there is a

hazard that could lead to damage to equipment. It is the responsibility of the installer to

ensure that the equipment or system into which the product is incorporated complies with the EMC legislation of the country of use. Within the European Union equipment into which this product is incorporated must 89/336/EEC, with comply Electromagnetic Compatibility.

## WARNING

Within the European Union all machinery in which this product is used must comply with the Directive 89/392/EEC, Safety of Machinery. In particular, the equipment should comply with EN60204-1.

### WARRANTY

Complete Warranty Terms and Conditions are available upon request from your IDL Authorised Distributor.

## Note:

This is suitable for use on Optidrives only.

Part No. - OD-OPORT-xx

CAUTION Store the Option in its box until required. It should be stored in a clean and dry environment Temperature range -40°C to +60°<sup>.</sup>C

Install the Option onto the Optidrive by inserting the row of 11 pins into the terminal connector of the Optidrive ensuring that the terminals are tightened

If the Option is being used with Size#1 Optidrive, care should be taken to support the Option when the terminal screws of the Option are being tightened or loosened

## WARNING

Optidrives and the Options should be installed only by qualified electrical persons and in accordance with local and national regulations and codes of practice.

Electric shock hazard Disconnect and ISOLATE the Optidrive before attempting any work on it High voltages are present at the terminals and within the drive for up to 10 minutes after disconnection of the electrical supply.

Where the electrical supply to the drive is through a plug and socket connector, do not disconnect until 10 minutes have elapsed after turning off the supply.

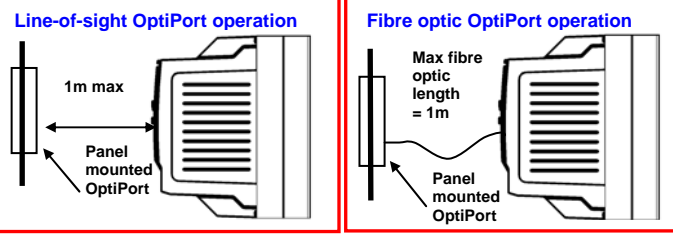

An Optidrive fitted with this Option complies with the following standards:

- UL 840 Insulation Coordination for electrical equipment.
- EN50081-2 EMC Generic Emissions Standard Industrial Level
- EN50082-2 EMC Generic Immunity Standard, Industrial Level.
- Enclosure ingress protection, EN60529 IP00, NEMA 250.
- Flammability rating according to UL 94

Offa's Dyke Business Park Welshpool Powvs SY21 8JF UK

Tel: +44 (0) 1938 556868 Fax: +44 (0) 1938 556869

# THROUGH PANEL MOUNTING DETAILS

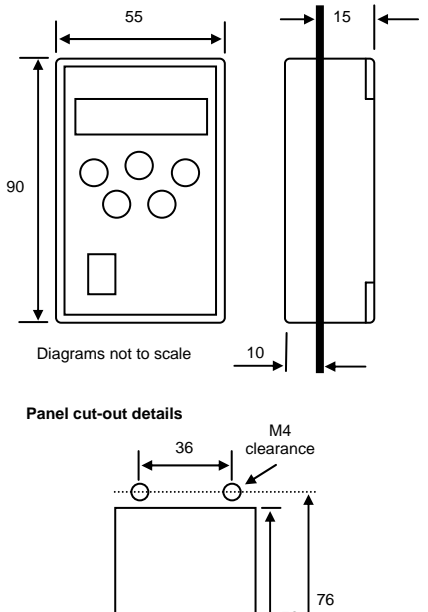

45

screws holding the two halves of the OptiPort together.

in accordance with the above diagram.

housing on the rear of the panel.

position on the panel

ECHANICAL INSTALLATION - THROUGH PANEL MOUNT

The panel on to which the Optiport is to be mounted should be cut out

After removing the Remove the four corner covers, remove the 4

Place the front of the OptiPort on the front of the panel and the rear

Replace and secure the 4 screws, thereby securing the OptiPort i

## EASY STARTUP

Power Supply require+15% /-5%, 1.5W ents : 24V DC +/-20%, or 18V AC 0..10V DC, 30V max, Analog input range (voltage) ations as required. Analog input range (current) 4..20mA DC.30mA max Relay output contacts RS485 interface : Connect +24V supply to OptiPort. Display shows "SC-250V AC / 30V DC. 1A trP" (serial communications trip) until the Optidrive is powered up. Once communication with the Optidrive is Industry standard 2 wire +5V differential established, the information on the Optidrive i Environmental : IP54 Operating temperature range 0...55C replicated on the display of the OptiPort All parameters can be accessed and edited using th Navigate ⇔ key, exactly as on the Optidrive. of-sight opera P-41 provides a multiplication factor allowing the user to scale the OptiPort display to match application •The OptiPort should be panel mounted within 1m of the Optidrive IR window. Moving the OptiPort away from requirements. To scale the Optidrive speed, set P-42 = 0 and set P-41 the ideal position directly in front of the Optidrive will reduce the range. to the scaling factor requried, where the displayed value •When used as a remote keypad for the Optidrive, the is given by OptiPort needs only to have its supply voltage (+24V) <Speed in Hz> x P-41 if P-10 = 0 <Speed in rpm> x P-41 if P-10 > 0 connecting between terminal P1 and P2 for complete To scale the Optidrive current, set P-42 = 1 and set P-41 to the scaling factor required, where the displayed ptical fibre (OptiLink) operation is given by Current in Amps> x P-41 If the OptiPort is to be mounted such that line of sight operation is not possible, the OptiPort can be connected using OptiLink - a fibre optic link. The Optilink should be connected to the rear of the Connect the feedback transducer output to terminal P3 on the OptiPort. If the PI control uses the Optidrive OptiPort and the front of the Optidrive in accordance with the Optilink kit installation guidelines. motor current for feedback, no connection to P3 i The power supply (+24V) for the OptiPort should be connected between terminals P1 and P2 on the rear of required. Set P-49 to the feedback transducer format (eg 4..20mA) the OptiPort. Set P-47 to the type of PI control required. This includes inverse PI control, where an increase in the speed of the motor results in a decrease in the level of feedback. RS485 operation For transmission distances greater than 1m, the 2-wire If a fixed (digital) set-point is used, set P-48 to the RS485 data link should be used for communication between the OptiPort and the Optidrive. required value (100% = maximum value from feedback

Remote keypad operation • Connect OptiPort using line-of-sight, OptiLink or RS485 Display scaling (requires Optidrive software V1.06 or later) PI contro (requires Optidrive software V1.06 or later)

transducer) and set P-46 = 1.

Ensure that the Optidrive is hardware enabled (place link between Optidrive terminals 1 and 2) The P-gain and I-gain of the PI controller are adjusted using P-43 and P-44. Setting either P-44 or P-44 to non-zero value automatically enables the Optidrive.

See reverse side for further information

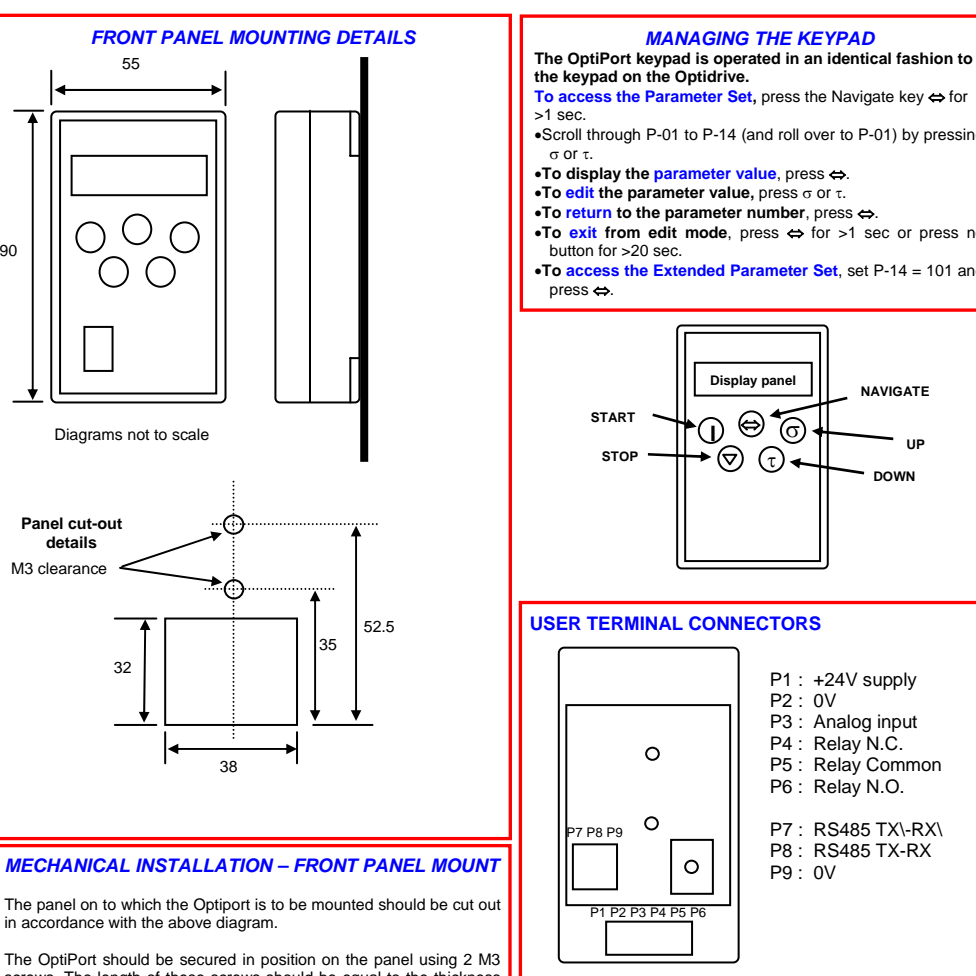

OptiPort rear view

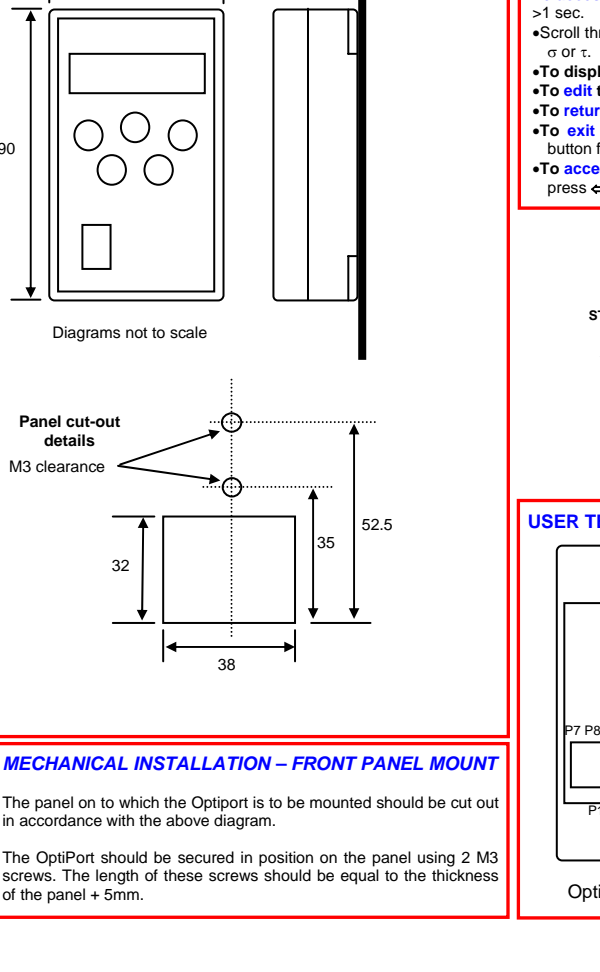

STANDARDS CONFORMITY

- CE-marked for Low Voltage Directive.
- IEC 664-1 Insulation Coordination within Low Voltage Systems.

Invertek Drives Ltd

email: enquiry@invertek.co.uk Internet:www.invertek.co.uk

## SPECIFICATION

- Connect the RS485 option module to the Optidrive in accordance with the RS485 installation guidelines. This should be connected in 2-wire mode.
- Connect the RS485 link to terminals P7, P8 and P9 (see above diagram for pin-out). Transmission lengths of up to 100m can be achieved using the RS485 data link.

## MANAGING THE KEYPAD

•Scroll through P-01 to P-14 (and roll over to P-01) by pressing

•To exit from edit mode, press  $\Leftrightarrow$  for >1 sec or press no

•To access the Extended Parameter Set, set P-14 = 101 and

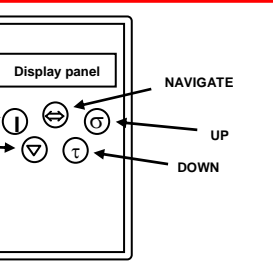

- P1: +24V supply
- P2:0V
- P3: Analog input P4 : Relay N.C.
- P5 : Relay Common
- P6: Relay N.O.
- P7 : RS485 TX\-RX\ P8: RS485 TX-RX
- P9:0V
- To prevent unauthorised access to the parameter set via the OptiPort, set P-38 = 2. This locks parameter changes in the Optidrive and prevents any access whatsoever to parameters via the OptiPort.
- The Operational information (speed, current etc) can be accessed as normal
- To unlock parameter access, change P-38 back to 0 via the Optidrive keypad.

## **OPERATING IN KEYPAD MODE**

To operate in keypad mode, ensure that the Optidrive is hardware enabled by linking terminals 1 and 2 on the Optidrive

- ig target speed in keypad mode
- Set P-12 = 1 or 2. Whilst the drive is stopped, press the <STOP> key. The value of the digital potentiometer will be displayed, indicating target speed. Use the UP and DOWN keys to select the required target speed.
  Press the <STOP> key to return to the real time display
- showing StoP, or the <START> key to start the Optidriv ramping up to the target speed. To vary the speed in real time with P-12 set to 1:

•Press the START key. The Optidrive will ramp up to the preset speed set in the digital potentiometer Press σ to increase speed.

- •The drive will run forward, increasing speed until  $\sigma$  is released. The rate of acceleration is limited by the setting in P-03.
- Fither Press t to decrease speed

• The drive will decrease speed until  $\tau$  is released. The rate of deceleration is limited by the setting in P-04. Or Press the STOP key.

- The drive will decelerate to rest at the rate set in P-04.
- The display will finally show StoP at which point the drive is disabled
- •Pressing the START key once more results in the drive running back up to the speed at which it was previously running (digital potentiometer value)

•Press the START key. The drive ramps up to the preset speed as set in the digital potentiometer

- released. Acceleration is limited by the setting in P-03. The maximum speed is the speed set in P-01.
- •Whenever the drive is started, it will start with a positive sneed

### LOCKING ACCESS TO PARAMETERS

ction of rotation with  $P-12 = 2^{\circ}$ 

Press σ to increase speed.

- •The drive will run forward, increasing speed until  $\sigma$  is
- .Press the START key again. The motor will reverse its

Press the STOP key to decelerate the motor to standstill.

| STANDARD PARAMETER SET |                                              |                                                                                                    |                                            |                                                                                                    |      |                                                                                                    |                                    | RAMETER SE                                                                                                    | T                                                                                                    |                                         |                                   |                                                                                                    |                            |              |
|------------------------|----------------------------------------------|----------------------------------------------------------------------------------------------------|--------------------------------------------|----------------------------------------------------------------------------------------------------|------|----------------------------------------------------------------------------------------------------|------------------------------------|----------------------------------------------------------------------------------------------------|----------------------------------------------------------------------------------------------------|-----------------------------------------|-----------------------------------|----------------------------------------------------------------------------------------------------|----------------------------|--------------|
| Par.                   | Description                                  | Range                                                                                                    | Default                                    | Explanations                                                                                                    |      | Note :<br>Par                                                                                                    | The OptiPo                         | ort parameter set                                                                                                    | is only available when                                                                                                    | the OptiPort is con                     | mmunicating                       | g with an Optidrive fitted with V1.06 software or later Fxplanations                                                                                                    | <u> </u>                   | User         |
| P-01                   | Maximum speed                                | P-02 to 5*P-09 (max 1kHz)                                                                                                    | 50Hz                                       | Maximum speed limit – Hz or rom See P-10                                                                                                    |      | , ai.                                                                                                    | Diante                             | v Scoling                                                                                                    | nang                                                                                                    | ~                                       | Schult                            | Scales the displayed value to suit the application. Can be                                                                                                    | set to                     | 0.001        |
| P-02                   | Minimum speed                                | 0 to P-01 (max 1kHz)                                                                                                    | 0Hz                                        | Minimum speed limit – Hz or rpm. See P-10                                                                                                    |      | P-41                                                                                                    | Displa                             | r Scaling                                                                                                    | 0.001 to 20.00                                                                                                    |                                         | 0.000                             | scale speed in Hz, speed in rpm or the value of the analog                                                                                                    | , input                    |              |
| P-03                   | Accel ramp time (s)                          | 0 to 3,000s                                                                                                    | 5s                                         | Acceleration ramp time from 0 to base speed (P-9) in seconds                                                                                                    |      |                                                                                                    |                                    |                                                                                                    |                                                                                                    |                                         |                                   | (usually used when PI control is active)                                                                                                    | 44                         |              |
| P-04                   | Decel ramp time (s)                          | 0 to 3,000s                                                                                                    | 5s                                         | Deceleration ramp time from base speed (P-9) to 0 in seconds                                                                                                    |      | P-42                                                                                                    | Displa                             | ay scaling factor                                                                                                    | 0: speed (Hz if P-10 =                                                                                                    | = 0, else rpm)                          | 0                                 | If 1 is selected, the displayed value is Optionve speed x P                                                                                                    | ere Vin                    |              |
| P-05                   | Stop mode select                             | 0, 2: Ramp stop<br>1: Coast to stop                                                                                                    | 0                                          | If the supply is lost and P-05=0 then the drive will try to continue running by reducing the speed of the load using the load as a generator.<br>If P-05=2, the drive ramps at P-07 to stop.                                                                                                    |      | P-43                                                                                                    | P-Gair                             | nce<br>n of Pl                                                                                                    | 1: OptiPort analog inp<br>0. 0.1 to 100                                                                                                    | but                                     | 0                                 | is the %age of the max analog input value (100% = max)<br>Sets the proportional gain of the PI controller. Setting this                                                                                                    | to zero                    |              |
| P-06                   | V/F characteristic                           | 0: Constant torque, INDUSTRIAL                                                                                                    | 0                                          | Either V = kf (linear) or V = kf <sup>2</sup> (pumps / fans with HVAC rating). Note when P-06 is                                                                                                    |      |                                                                                                    | contro                             | oller                                                                                                    | 0, 011 10 100                                                                                                    |                                         |                                   | disables the PI controller.<br>Sets the integral gain of the PI controller. Setting this to ze                                                                                                    | iro                        |              |
|                        |                                              | 1: Pump/fan, HVAC                                                                                                    | с<br>-                                     | set to 1 the ramps are automatically set to 60 s.                                                                                                    |      | P-44                                                                                                    | I-Gain                             | of PI controller                                                                                                    | 0, 0.1 to 100s                                                                                                    |                                         | 0s                                | allows a pure proportional gain to be set.                                                                                                    | .0                         |              |
| P-07                   | Fast stop (s)                                | 0.0 to 25s. (Disabled when 0.0s)                                                                                                    | 0.0s                                       | (see P-19).<br>When P-05 = 2 and P-07 = 0, activating the fast stop disables the drive without braking (effectively coasting to stop).                                                                                                    |      | P-45                                                                                                    | PI con<br>mode                     | ntrol operating                                                                                                    | 0 : Direct mode<br>1 : Inverse mode<br>2 : Reference + feedb                                                                                                    | back summation                          | 0                                 | Direct mode results in the Pi controller output increasing v<br>reference > feedback. Inverse mode results in output dec<br>when reference > feedback.                                                                                                    | hen<br>reasing             |              |
| P-08                   | Motor rated current                          | 25% -100% of drive current rating                                                                                                    | Drive rating                               | Rated (nameplate) current of the motor (Amps)                                                                                                    |      |                                                                                                    |                                    | PI reference input select                                                                                                  |                                                                                                    |                                         |                                   | Determines what value is used as the reference for the<br>controller. If a potentiometer or other analog signal is u                                                                                                    | t this                     |              |
| P-09                   | Motor rated frequency                        | 25Hz to 1kHz                                                                                                    | 50 Hz                                      | Rated (nameplate) frequency of the motor. Changing P-09 resets P-02, P-10, P-26 & P-28 to 0, & P-01=P-09.                                                                                                    |      | P-46                                                                                                    | PI refe<br>select                  |                                                                                                    | 0: Optidrive analog in<br>1: P-48 preset                                                                                                    | put                                     | 0                                 | should be connected to the Optidrive analog signal a dece<br>to zero. If a preset value is required, set P-46 to 1 and set                                                                                                    | 6 set<br>the               |              |
| P-10                   | Motor rated speed                            | eg for 50Hz motor, range is 600 to<br>3000 rpm                                                                                                    | 0                                          | P-27 and P-28; also slip compensation is automatically activated whenever this parameter is non-zero. – see also P-24                                                                                                    |      |                                                                                                    |                                    |                                                                                                    | 0: OptiPort analog inp<br>1: Motor current feed                                                                                                    | but feedback<br>back                    | 0.0s                              | Sets the mode of operation of the PI controller.                                                                                                    |                            |              |
| P-11                   | Voltage boost                                | 0 to 25% of max output voltage                                                                                                    | 3%                                         | Applies an adjustable boost to the Optidrive voltage output at low speed to assist with<br>starting 'sticky' loads. For continuos applications at low speed use a forced ventilated<br>motor.                                                                                                    |      |                                                                                                    |                                    |                                                                                                    | <ol> <li>OptiPort analog input feedback<br/>with variable max speed limit</li> <li>OptiPort analog input feedback<br/>with variable min speed limit</li> <li>Motor current feedback with<br/>variable max speed limit</li> <li>Motor current feedback with<br/>variable min speed limit</li> <li>Optidrive DC bus voltage feedback<br/>with variable max speed limit</li> <li>Optidrive DC bus voltage feedback</li> </ol> |                                         |                                   | When $P-47 = 4$ , PI control with motor current feedback with OptiPort analog input scales the max speed limit from 0 to When $P-47 = 5$ , PI control with motor current feedback with                                                                                                    | P-01<br>ere the            |              |
| P-12                   | Terminal or Keypad control                   | 0: Terminal control<br>1: Keypad control – fwd only<br>2: Keypad control – fwd and rev<br>3: Terminal control master mode<br>(master speed transmitted)<br>4: Terminal control master mode<br>(analog speed ref transmitted) | 0 (Terminal<br>control, no<br>IR transmit) | <ul> <li>When P-12 = 2, the keypad START key toggles between forward and reverse, after STOP drive will start in the same direction as it was last running.</li> <li>3: Terminal control with Optidrive speed info transmitted via IR link (Optiwand can be used when drive stopped).</li> <li>4: Terminal control with Optidrive scaled speed ramp info transmitted via IR link even when drive stopped (unable to use Optiwand).</li> <li>(For a more detailed explanation of this parameter see application note AN 24)</li> </ul> |      | P-47                                                                                                    | PI con<br>source                   | Introl feedback<br>Ce                                                                                                    |                                                                                                    |                                         |                                   | OptiPort analog input scales the min speed limit from 0 to<br>When P-47 = 6, PI control with Optidrive DC bus voltage<br>feedback where the OptiPort analog input scales the max<br>limit from 0 to P-01<br>When P-47 = 7, PI control with Optidrive DC bus voltage<br>feedback where the OptiPort analog input scales the min s | speed                      |              |
| P-13                   | Trip log                                     | Last four trips stored                                                                                                    | Read only                                  | Most recent 4 trips stored in order of occurrence, <i>ie</i> on entry, display shows most recent first. Press $\sigma$ or $\tau$ to step through all four                                                                                                    |      |                                                                                                    | Dia                                |                                                                                                    | 7: Optidrive DC bus v<br>with variable min s                                                                                                    | oltage feedback<br>speed limit          | 00/                               | limit from 0 to P-01                                                                                                    |                            |              |
| P-14                   | Extended menu access                         | Code 0 to 9999                                                                                                    | 0                                          | Set to "101" (default) for extended menu access. Change code in P-37 to prevent<br>unauthorised access to the Extended Parameter Set                                                                                                    |      | P-48                                                                                                    | PI pres                            | set reference                                                                                                    | 0100%                                                                                                    |                                         | 0%                                | vmen P-46 = 1, this value is used as the reference for the controller. The maximum value (100%) equates to maximu feedback value (or rated current if P 47 = 1)                                                                                                    | IM<br>IM                   |              |
| EXTEN                  | DED PARAMETER SET                            |                                                                                                    | •                                          |                                                                                                    |      | P-10                                                                                                    | OptiPo                             | ort analog input                                                                                                    | Voltage : 010 V, 10                                                                                                    | 0 V                                     | 0.101/                            | Defines the format of the analog input. Most feedback                                                                                                    |                            |              |
| Par.                   | Description                                  | Range                                                                                                    | Default                                    | Explanations                                                                                                    | User | F-43                                                                                                    | format                             | t                                                                                                    | Current : 420mA 0                                                                                                    | 20mA                                    | 010 v                             | transducers are either 010V or 420mA.                                                                                                    |                            |              |
| P-15                   | Motor rated voltage                          | 230V product: 40V to 250V                                                                                                    | 0V<br>400V                                 | When P-15 is non-zero, the applied motor voltage is controlled and scaled so that the specified voltage is achieved at rated freg (P-00)                                                                                                    |      | P-50                                                                                                    | OptiPo                             | ort relay output                                                                                                    | 0: Optidrive Enabled                                                                                                    |                                         | 1                                 | Defines the function of the OptiPort output relay. When the                                                                                                    | e set                      |              |
| P-16                   | Analog input format                          | Voltage: 0-10V, 10-0V, -10-10V                                                                                                    | 0-10V                                      | Analog input format (on terminal 6). Set to "-10 -10" for bipolar analog input                                                                                                    |      |                                                                                                    |                                    |                                                                                                    | 2: Drive at set speed                                                                                                    |                                         |                                   | closed). If communication with the Optidrive is lost, the relay                                                                                                    |                            |              |
|                        | Effective Power stage                        | 8, 16, 32 kHz (Sizes 1, 2)                                                                                                    | 16 kHz                                     | Effective power stage switching frequency. Improvements in acoustic noise and                                                                                                    |      |                                                                                                    |                                    |                                                                                                    | 4: Motor at max spee                                                                                                    | o speed<br>ed                           |                                   | N.O. contacts open (rauti), le the set condition is not satisfied                                                                                                    |                            |              |
| P-17                   | Switching frequency                          | 4, 8, 16 kHz (Sizes 3, 4)<br>4, 8 kHz (Sizes 5, 6)                                                                                                    | 4 kHz<br>4 kHz                             | output current waveform occur with increasing switching frequency at the expense of increased losses within the drive                                                                                                    |      | Notes:                                                                                                    | :                                  |                                                                                                    | 5: Motor in overload                                                                                                    | : Motor in overload                     |                                   |                                                                                                    |                            |              |
| P-18                   | Relay output function                        | 0: Drive enabled1: Drive healthy2: Set speed3: Motor at zero4: Motor at max speed (P-01)                                                                                                    | 1 : (Drive<br>healthy)                     | Relay output function. Contacts closed if selected condition is true.<br>When P-18= 3, (zero speed), the relay contacts close when the output frequency is<br>less than 5% of base frequency.                                                                                                    |      | The PI controller automatically activates when either P-43 or P-44 are changed to a non-zero value. The hardware enable signal (link between terminals 1 and 2) on the Optidrive must be present before the Optidrive will run.<br>If P-47 = 3, the PI controller can be used to sum two analog values. To operate in this mode, set P-46 = 0 and ensure that P-44 = 0. P-43 can then be used as a |                                    |                                                                                                    |                                                                                                    |                                         |                                   |                                                                                                    |                            |              |
| P-19                   | Digital inputs function                      | 5: Motor overload (current > P-08)                                                                                                    | 0                                          | The drive is in overload when the motor current exceeds P-08 Defines function of digital inputs (see also P-16 and Digital Inputs table)                                                                                                    |      | scaling                                                                                                    | g factor. Wh                       | . When P-16 = -1010 (bipolar input), the Optidrive analog input can be used as an +/- offset to the OptiPort analog input. |                                                                                                    |                                         |                                   |                                                                                                    |                            |              |
| P-20                   | Preset / Jog speed 1                         | -P-01 (reverse) to P-01                                                                                                    | 50Hz                                       | Defines Preset / Jog speed 1                                                                                                    |      | temperature, flow rate etc in any desired units. To calculate the scaling factor value when scaling the analog input, use the following formula :                                                                                                    |                                    |                                                                                                    |                                                                                                    |                                         |                                   |                                                                                                    |                            |              |
| P-21                   | Preset / Jog speed 2                         | -P-01 (reverse) to P-01                                                                                                    | 0 Hz                                       | Defines Preset / Jog speed 2                                                                                                    |      | P-41 value (scaling factor) = required display value at maximum analog input value eg if 150°C corresponds to 20mA on a 420mA transducer,                                                                                                    |                                    |                                                                                                    |                                                                                                    |                                         |                                   |                                                                                                    |                            | lcer,        |
| P-22<br>P-23           | Preset / Jog speed 3<br>Preset / Jog speed 4 | -P-01 (reverse) to P-01                                                                                                    | 0 Hz                                       | Defines Preset / Jog speed 3                                                                                                    |      | 1200  Set P-41 to  150 / 1200 = 0.125                                                                                                    |                                    |                                                                                                    |                                                                                                    |                                         |                                   |                                                                                                    |                            |              |
| P-24                   | Slip compensation                            | 20% to 250%                                                                                                    | 100%                                       | Slip correction factor. Value defines the percentage of the internally calculated slip                                                                                                    |      | P-00 Provides a read only                                                                                                    |                                    |                                                                                                    | 1 to 9                                                                                                    | 1                                       | 1 Unscal                          | led OptiPort analog input 0100%                                                                                                    |                            |              |
| P-25                   | Analog output function                       | (A) 0:Motor Speed 1:Motor current<br>(D) 2:Drive enabled 3: Set speed                                                                                                    | 0                                          | Analog output select. When $P-25 = 0$ then $10V = 100\%$ of $P-01$ , or if $P-25 = 1$ then $10V = 200\%$ of $P-08$ .                                                                                                    |      |                                                                                                    | Acces<br>exit ar                   | ow into the Optif<br>ss, scroll, chang<br>re as for any oth                                                                | Port.<br>e and<br>er                                                                                                    |                                         | 2 Scaled<br>3 Scaled<br>4 PI erro | I PI reference input       0100%         I PI feedback input       0100%         or input       0max speed limit (Hz/rpm)                                                                                                    |                            |              |
| P-26                   | V/F characteristic                           | 20% to 250%                                                                                                    | 100%                                       | P-25 = 2  or  3  gives a 10V digital output.<br>Used with P-29 to adjust the V/F characteristic. When P-26 > 100%, motor voltage is increased, when P-26 < 100%, voltage is reduced.                                                                                                    |      | parameter. The selected variable is indicated a                                                                                                    |                                    |                                                                                                    | ed<br>It the                                                                                                    |                                         | 5 PI cont<br>6 PI cont            | troller P-term 0max speed limit (Hz/rpm)<br>troller I-term 0max speed limit (Hz/rpm)                                                                                                    |                            |              |
| P-27                   | Skip frea / speed                            | 0 to P-01 (max)                                                                                                    | 0 Hz                                       | Centre point for skip frequency band. The skip frequency band defined by P-27, P-28                                                                                                    |      |                                                                                                    | All P-0                            | 00 values are rea                                                                                                    | ad-only                                                                                                    |                                         | 8 PI cont                         | troller output 0max speed limit (Hz/rpm)                                                                                                    |                            |              |
| P-28                   | Skip freg / speed band                       | 0 to100% of rated speed/freq. P-09                                                                                                    | 0 Hz                                       | is mirrored around zero for negative speeds.<br>Width of skip frequency band, the centre of which is defined by P-27.                                                                                                    |      | Note :                                                                                                    | P-00 para                          | meters otherwis                                                                                                    | e known as watch wind                                                                                                    |                                         | 9 Reserv                          | ved<br>ss to internal values of the OntiPort – in particular the PL con                                                                                                    | roller P-0                 | 0 (4)        |
| P-29                   | V/F characteristic                           | 0 to base frequency (P-09)                                                                                                    | 0 Hz                                       | Sets the frequency at which the V/F adjustment factor in P-26 has full effect. This allows the motor voltage applied at the frequency in P-29 to be increased or                                                                                                    |      | (8) are speed related and will be displayed in Hz if P-10 = 0, otherwise they will be displayed in rpm.                                                                                                    |                                    |                                                                                                    |                                                                                                    |                                         |                                   |                                                                                                    |                            |              |
|                        | adjustment frequency                         | Edge-r: Close Digital input 1 after                                                                                                    |                                            | decreased by the factor set in P-26.<br>When set to Edge-r, if drive is powered up with Digital Input 1 closed (enabled), drive                                                                                                    |      | IROUBLESHOOTING - TO CLEAR A TRIP CONDITION Remove the condition which caused the trip and press the STOP key. The drive will restart according to the setting of P-30. If the mator is stopped and the display shows StoP, there is no fault the drive output is displayed and ready to run.                                                                                                    |                                    |                                                                                                    |                                                                                                    |                                         |                                   |                                                                                                    |                            |              |
|                        |                                              | power up to start drive                                                                                                    |                                            | trip for the drive to run.                                                                                                    |      | NOTE                                                                                                    | E: If the app                      | plication requires                                                                                                    | terminals 1 and 2 to be                                                                                                    | permanently con                         | nected, P-30                      | 0 must be set to "Auto-0".                                                                                                    |                            |              |
| P-30                   | Drive start mode                             | input 1 closed.                                                                                                    | Auto-0                                     | When set to Auto-0, drive will run whenever digital input 1 is closed (if not tripped).                                                                                                    |      | Fau                                                                                                    | ult Code                           | What ha                                                                                                    | as happened                                                                                                    | Drace the STOD                          | kov to ooko                       | What to do                                                                                                    |                            |              |
|                        |                                              | Auto-14: as Auto-0, except 14<br>Attempts to restart after a<br>trip                                                                                                    |                                            | attempts). If fault has cleared drive will restart. Drive must be powered down, reset on                                                                                                    |      |                                                                                                    | o-l                                | Over current or                                                                                                    | Optidrive output.                                                                                                    | Motor at constant                       | t speed: che                      | eck for overload or malfunction.                                                                                                    |                            |              |
|                        |                                              |                                                                                                    |                                            | the keypad or reset by re-enabling the drive to reset auto-reset counter.<br>When P-12 is set to 1 or 2. P-30 changes automatically to Edge-r.                                                                                                    |      |                                                                                                    |                                    | Excess load on                                                                                                    | the motor.                                                                                                    | Motor starting: lo                      | oad stalled o                     | r jammed.<br>ing: accel / decel time too short <b>Check for star-delta moto</b>                                                                                                    | <sup>,</sup> wirina er     | rror l       |
| P-31                   | DC injection voltage                         | 0.1 to 20% of max voltage                                                                                                    | 10%                                        | If P-05 selection is 'ramp to stop', P-31 sets the level of DC braking applied when the ramp reaches zero                                                                                                    |      | 0                                                                                                    | D-Uolt<br>J-Uolt                   | Over voltage in<br>Under voltage i                                                                                         | Optidrive.                                                                                                    | Mains supply pro                        | blem, or dec<br>nelv when po      | cel ramp time (P-04) too short. Increase ramp time or fit brak<br>power is switched off. If it occurs during running, check power                                                                                                    | ng resisto<br>supply vo    | or           |
| P-32                   | DC injection braking time                    | 0 to 250s                                                                                                    | 0s                                         | If P-05 selection is 'ramp to stop', P-32 sets the duration of DC braking applied when the ramp reaches zero                                                                                                    |      |                                                                                                    | Ol-b                               | Brake resistor s                                                                                                    | short circuit.                                                                                                    | Check cabling firs                      | st. If ok, che                    | ck resistor for burn out / short circuit or too low a resistance                                                                                                    | /alue.                     |              |
| P-33                   | DC injection on enable                       | 0: Inactive 1: Enabled                                                                                                    | 0                                          | When 1, DC injection is applied whenever the drive is enabled                                                                                                    |      |                                                                                                    | th-Flt                             | Faulty thermist                                                                                                    | or on heatsink.                                                                                                    | Refer to your IDL                       | . Authorised                      | Distributor.                                                                                                    |                            |              |
| P.24                   | Extornal Brake Besister                      | 0: No brake resistor fitted                                                                                                    | 0                                          | Activates the internal braking transistor. When $P-34 = 1$ the braking resistor is                                                                                                    |      |                                                                                                    | E-triP                             | External trip (or                                                                                                    | n digital input 2 or 3)                                                                                                    | External trip on d                      | igital input -                    | see P-19 (motor_thermistor ?)                                                                                                    |                            |              |
| P-34                   | Spood roforopoo cooling                      | 2: Customer specified resistor                                                                                                    | U                                          | must be used to protect the resistor and drive.                                                                                                    |      | E<br>P                                                                                                    | EE-F<br>PS-Trp                     | Memory chip fa<br>Internal power                                                                                           | ult. Defaults loaded stage fault.                                                                                                    | Try again. If prob<br>Check wiring to n | notor, look fo                    | reter your IDL Authorised Distributor.<br>or ph-ph or ph-Earth short circuit. Check drive is not repeate                                                                                                    | dly driven                 | into         |
| P-35                   | factor (analog or digital)                   | 1% to 500%                                                                                                    | 100%                                       | keypad (or Slave) mode up or down (see P-12).                                                                                                    |      |                                                                                                    | O-t                                | Heatsink over t                                                                                                    | emperature.                                                                                                    | overload. Check<br>Check drive amb      | k drive ambi<br>ient temp. A      | ient temp, Added space or cooling needed?<br>Added space or cooling needed? Larger enclosure size reau                                                                                                    | red?                       | ——           |
| P-36                   | Drive address (s-comms)                      | 0 to 63<br>0 to 9999                                                                                                    | 1                                          | Distinct drive address for serial comms. 0 = comms disabled                                                                                                    | [    |                                                                                                    | lin-F                              | Current analog                                                                                                    | input out of range                                                                                                    | Check input curre                       | ent in range                      | defined by P-16                                                                                                    |                            |              |
| 1.57                   |                                              | 0: Parameters can be changed, auto-                                                                                                    | 0 (write                                   | Controls user access to parameters. When P-38 = 0, all parameters can be changed                                                                                                    | [    | P-                                                                                                    | JL-br<br>-LOSS                     | Braking Resisto<br>Mains supply p                                                                                          | hase loss                                                                                                    | Check integrity of                      | ation time (P<br>f 3phase sur     | Y-04) or reduce braking resistor value<br>oply                                                                                                    |                            | +            |
| P-38                   | Parameter access lock                        | saved on power down<br>1: Parameter changes not saved on                                                                                                    | access and                                 | and these changes will be stored automatically. When P-38 = 1, changes may be                                                                                                    |      |                                                                                                    | SC-trP                             | Serial commun                                                                                                    | cations trip                                                                                                    | Check communic                          | ation integri                     | ty between OptiPort and Optidrive                                                                                                    |                            |              |
|                        |                                              | power down                                                                                                    | are                                        | made but these will not be stored when the Optidrive powers down. When P-38 = 2, parameters are locked and cannot be changed thus preventing upauthorised access                                                                                                    | 2, A | Accel<br>Overl                                                                                                    | leration/ d                        | leceleration: Ver                                                                                                    | y short ramp times may<br>drive is delivering >100                                                                                                    | require >150%. T<br>% full load curren  | This may res                      | sult in the accel/decel rate not being achieved, and/or O-I fau<br>gral will result in the drive tripping, should the I t limit be exce                                                                                                    | it.<br>eded. This          | s            |
| P-30                   | Hours run meter                              | 2: Read-only. No changes allowed.                                                                                                    | enabled)<br>Read only                      | Not affected by reset-to-default command                                                                                                    |      | occurs                                                                                                    | s after 1 m                        | inute at 150%. W                                                                                                    | hen the Optidrive is in a                                                                                                    | an overload condi                       | tion, the disp                    | play will flash.                                                                                                    |                            | -            |
| P-40                   | Drive identifier                             | Drive rating / Software version                                                                                                    | Read only                                  | Drive rating, drive type and software version codes                                                                                                    |      | Comm<br>holdin                                                                                                    | <i>nunications</i><br>ng the Optil | s trip: If the Op<br>Port in front of the                                                                                  | tiPort cannot establish o<br>e Optidrive (line-of-siaht                                                                                                    | communications w                        | vith the Optio<br>). If commun    | drive, the message "SC-trP" will be displayed. Test commun<br>nications still cannot be established, either the OptiPort or Ot                                                                                                    | cations by<br>tidrive is f | /<br>faulty. |